| = 附 Gmail                                                                                                    | Q メールを検索                                                                                                    | •                                                                                        |
|----------------------------------------------------------------------------------------------------|----------------------------------------------------------------------------------------------------|------------------------------------------------------------------------------------------|
| → 作成<br>○ 受信トレイ 33                                                                                               | □ - C :<br>::□ ☆ ∑ Zoom                                                                                                    | <b>Zoomのアカウント招待</b><br>リールトラブン・N画式 ケカキレ た Lielle stor101@bba.ac.ip Recourse in           |
| 200mのアカウント招待 (***) D 無能にする           200mのアカウント招待 (***) D 無能にする           200m rowshigggoon.us*           10 部 * | ZOOM<br>pts.                                                                                                    | <ol> <li>HBG メールを開き、Zoom から送られてきたメ<br/>ール「Zoom のアカウント招待」をクリックして<br/>本文を表示します。</li> </ol> |
|                                                                                                    | た。メール<br>おます。<br>こののの使用を開<br>さます。<br>こののの使用を開<br>こののの使用を開<br>こののの使用を開<br>こののの使用を開<br>こののの使用を開<br>こののの使用を開<br>こののの使用を開<br>こののの使用を開<br>こののの使用を開<br>こののの使用を開<br>こののの使用を開<br>こののの使用を開<br>にないて、こののの使用を開<br>こののの使用を開<br>にないていたい<br>こののの使用を開<br>にないていたい<br>こののの使用を開<br>にないていたい<br>こののの使用を開<br>にないたい<br>こののの使用を開<br>にない<br>こののの使用を開<br>にない<br>こののの<br>このので<br>こののの<br>このので<br>このので<br>こののの<br>このので<br>こののの<br>こののの<br>こののの<br>このので<br>こののの<br>こののの<br>こののの<br>こののの<br>このの<br>こ | ② 「Zoom にサインイン」をクリックします。                                                                 |
| <b>Zoomアカウント</b><br>次のサインイン方法を選択し、メールフ<br>行し<br>Googleで<br>FacebookT<br><i>、</i><br>パスワード7                       | <b>のアクティベート</b><br>Pドレ @hbg.ac.jpを使用して、読<br>Jます<br>サインイン<br>たは<br><del>でサインアップ</del>                                                                                                    | ③ Zoom アカウントのアクティベートより「パスワ<br>ードでサインアップ」をクリックします。                                        |
| 音<br>太郎<br>姓                                                                                                    |                                                                                                    | ④ 名および姓を入力し、パスワードは以下の条件に<br>合うように新規で作成します。                                               |
| 文化<br>パスワード<br>[<br>アクフィール、Kittev海です。                                                                            |                                                                                                    | ・半角数字8文字以上<br>・数字と英字のどちらも含める<br>・英字は大文字と小文字のどちらも含める                                      |
| パスワードは次の通りで<br>・ 文字は8字以上<br>・ 1つ以上の文字 (a<br>・ 1つ以上の数字 (1<br>・ 大文字と小文字の)                                          | なければなりません。<br>、 b. c)<br>、 2. 3)<br>両方を含めてください<br>reCAPTCHA<br>ブライバS 4 利用期的                                                                                                    |                                                                                          |
| 続い<br>By signing up, I agree to the Zo<br>Terms of Service.                                                      | ナる<br>pom's Privacy Statement and                                                                                                    |                                                                                          |

| 太郎<br>性<br>文化<br>パスワード<br>パスワード<br>パスワードは次の通りでなければなりません。<br>・文字は8字以上<br>・1つ以上の数字(1、2、3…)<br>・大文字と小文字の両方を含めてください<br>・2007<br>アイバシー・利用版物                | å                                      |  |
|----------------------------------------------------------------------------------------------------|----------------------------------------|--|
| 性<br>文化<br>パスワード<br>パスワード<br>パスワードは次の通りでなければなりません。<br>・文字は8字以上<br>・1つ以上の文字(a、b、c)<br>・1つ以上の文字(a、b、c)<br>・1つ以上の文字(1、2、3)<br>・大文字と小文字の両方を含めてください        | 太郎                                     |  |
| 在<br>文化<br>パスワード<br>パスワード<br>パスワードは次の通りでなければなりません。<br>・文字は8字以上<br>・1つ以上の文字 (a, b, c)<br>・1つ以上の数字 (1, 2, 3)<br>・大文字と小文字の両方を含めてください                     | 4                                      |  |
| 文化<br>パスワード<br>エー・・・・・・・・・・・・・・・・・・・・・・・・・・・・・・・・・・・・                                                                                                 | Œ                                      |  |
| パスワード<br>エー・・・・・・・・・・・・・・・・・・・・・・・・・・・・・・・・・・・・                                                                                                    | 文化                                     |  |
| パスワード<br>エー・・・・・・・・・・・・・・・・・・・・・・・・・・・・・・・・・・・・                                                                                                    |                                        |  |
| I<br>アクフィールトドは次何です<br>パスワードは次の通りでなければなりません。<br>・ 文字は8字以上<br>・ 1つ以上の文字(a、b、c…)<br>・ 1つ以上の数字(1、2、3…)<br>・ 大文字と小文字の両方を含めてください<br>CCAPTCHA<br>プライバシー・利用規約 | パスワード                                  |  |
| <ul> <li>ペスワードは次の通りでなければなりません。</li> <li>・文字は8字以上</li> <li>・1つ以上の文字(a, b, c,)</li> <li>・1つ以上の数字(1, 2, 3,)</li> <li>・大文字と小文字の両方を含めてください</li> </ul>      | I                                      |  |
| パスワードは次の通りでなければなりません。<br>・ 文字は8字以上<br>・ 1つ以上の文字(a、b、c…)<br>・ 1つ以上の数字(1、2、3…)<br>・ 大文字と小文字の両方を含めてください<br>・ cCAPTCHA<br>プライバシー・利用期約                     | このフィールド什次須ですへ                          |  |
| <ul> <li>・文字は8字以上</li> <li>・1つ以上の文字(a、b、c)</li> <li>・1つ以上の数字(1、2、3)</li> <li>・大文字と小文字の両方を含めてください</li> </ul>                                           | パスワードは次の通りでなければなりません。                  |  |
| <ul> <li>1つ以上の文字(a、b、c)</li> <li>1つ以上の数字(1、2、3)</li> <li>大文字と小文字の両方を含めてください</li> </ul>                                                                | <ul> <li>文字は8字以上</li> </ul>            |  |
| <ul> <li>1つ以上の数字(1、2、3…)</li> <li>大文字と小文字の両方を含めてください</li> <li>rsCAPTCHA<br/>プライバシー・利用規約</li> <li>続ける</li> </ul>                                       | <ul> <li>1つ以上の文字(a、b、c)</li> </ul>     |  |
| <ul> <li>大文字と小文字の向方を含めてくたさい</li> <li>meCAPTCHA</li></ul>                                                                                              | • 1つ以上の数字(1、2、3…)                      |  |
| reCAPTCHA<br>ブライバシー・利用規約<br>続ける                                                                                                    | <ul> <li>大文字と小文字の両万を含めてください</li> </ul> |  |
|                                                                                                    |                                        |  |
| 続ける                                                                                                    | ノライバシー・利用規約                            |  |
|                                                                                                    | 続ける                                    |  |
|                                                                                                    |                                        |  |

| 名    |                 |                        |                             |  |
|------|-----------------|------------------------|-----------------------------|--|
| 太郎   |                 |                        |                             |  |
| 姓    |                 |                        |                             |  |
| 文化   |                 |                        |                             |  |
| パスワ  | - K             |                        |                             |  |
| •••• | •••••           |                        |                             |  |
|      |                 |                        |                             |  |
|      | ートを確認する         |                        |                             |  |
| •••• | •••••           |                        |                             |  |
| ~    | ・私はロボットで<br>ません | はあり<br><sub>プライバ</sub> | で<br>reCAPTCHA<br>シー - 利用規約 |  |
|      |                 |                        |                             |  |
|      | - Ju            | 続ける                    |                             |  |

 (5) 作成したパスワードが条件をクリアしていれば文 字が緑色になります。

- ⑥ 「パスワードを確認する」の項目に同じパスワードを再度入力します。
- 「私はロボットではありません」にチェックを入 れます。
- ⑧ 「続ける」をクリックします。

- ご使用のパーソナルミーティングURL: *②* リンクをコピー https://us02web.zoom.us/j/68: pwd=RFpwNUVCQ3YyaHp5N Zoomミーティングを今 マイアカウントへ
- ③ これで完了です。「マイアカウントへ」をクリッ クして設定画面を確認してください。

① 下記の画面が表示されればサインアップ(登録)
 成功です。今後は zoom.us よりログインするか、
 zoom ミーティングアプリを使用することでミー
 ティングを自分で作成(主催)することができます。

| 2000 אַלפּר דעע דער                                                                 | 価格 営業担当へのお問い合わせ |                                                                      |  |  |  |  |  |
|-------------------------------------------------------------------------------------|-----------------|----------------------------------------------------------------------|--|--|--|--|--|
| <b>重要なお知らせ:</b> Zoomは、コロナウイルスの影響を受けている学校に対し、無料の基本アカウントに設定されている40分の時間制限を一時的に取り除きました。 |                 |                                                                      |  |  |  |  |  |
| 重要なお知らせ: Zoomは、コロナウイルスの影響を受けている学校に対し、無料の基本アカウントに設定されている40分の時間制限を一時的に取り除きました。        |                 |                                                                      |  |  |  |  |  |
| プロフィール<br>ミーティング<br>ウェビナー<br>記録                                                     | <b>交更する</b>     | <b>太郎 文化</b><br>太郎 文化<br>アカウント番 <sup>編</sup>                         |  |  |  |  |  |
| 設定<br>アカウントプロフィール                                                                   | 電話              | 未設定                                                                  |  |  |  |  |  |
| レポート                                                                                | バーソナルミーティングロ    | *** *** *137 表示<br>https://us02web.zoom.us/j/*****137?pwd=******* 表示 |  |  |  |  |  |
| ライブトレーニングに出席                                                                        |                 |                                                                      |  |  |  |  |  |
| ビデオチュートリアル                                                                          | サインイン用メールアドレス   | 表示                                                                   |  |  |  |  |  |
| ナレッジベース                                                                             |                 | リンクされたアカウント: 🖻                                                       |  |  |  |  |  |
|                                                                                     |                 |                                                                      |  |  |  |  |  |